# INSTRUCTIONS FOR FILING CAMPAIGN STATEMENTS ELECTRONICALLY

## CONTENTS

| Introduction                                                                  | . 1 |
|-------------------------------------------------------------------------------|-----|
| Section One: Creating a NetFile User Account                                  | 2   |
| Section Two: Completing a Signature Verification Card                         | 4   |
| Section Three: Verifying and Signing Electronically Filed Campaign Statements | 9   |

## INTRODUCTION

The Berkeley Election Reform Act (BERA) requires Berkeley campaign committees that raise or spend \$1,000 or more to file campaign statements electronically. The electronic statement is the filing of record, eliminating hard copies with original signatures for most filings. *Exception: The State Fair Political Practices Commission requires that the Form 410 (establishing, amending, or terminating a committee), filed with the Secretary of State and a copy filed with the City, be filed in paper with an original ink signature.* 

To accommodate the electronic filing requirement, committee officers with responsibilities relating to filing and signing campaign statements (candidates, treasurers, assistant treasurers, and principle officers) should review this document and complete each section well in advance of filing deadlines:

- Section One Creating user accounts for each filer
- Section Two Filing Signature Verification Cards for electronic signature
- Section Three Reviewing and signing electronic campaign statements

It is important to create user accounts and obtain Signer IDs/PIN codes early. Failure to complete the processes in advance of filing deadlines may result in late filings and subsequent fines assessed by the City or the State Fair Political Practices Commission. There is no provision to extend filing deadlines.

We offer variety of resources to assist you through these processes:

- One-on-one training is available from City Clerk staff by appointment;
- NetFile contains a user guide, videos, and help buttons on every screen; and
- Computers are available in the City Clerk Department for public access

The City Clerk Department is here to help. For assistance or to schedule an appointment, email us at <u>elections@cityofberkeley.info</u> or call (510) 981-6908.

### SECTION ONE: CREATING A NETFILE USER ACCOUNT

If you do not already have a NetFile user account, start here. You will need an account if you either sign electronic campaign statements or if you enter data into the system. If you already have a NetFile user account, proceed to Section Two.

- 1. From an internet browser (Chrome is recommended), go to www.netfile.com/filer
- 2. Under "Campaign Committee Filers" click Create a New NetFile User:

| NetFile User Log In           |                                        | @ Get Hel              |
|-------------------------------|----------------------------------------|------------------------|
| E-Mai                         | l Address                              |                        |
| 21                            | Enter Your NetFile User E-Mail Address |                        |
| Passw                         | ord                                    | -                      |
|                               | Enter Your NetFile User Password       |                        |
|                               | Lost Your Passwo                       | rd?                    |
| Lo                            | g In                                   |                        |
| Campaign Committee Filers     | Form 700 (SEI) Filers                  | Lobbyist Filers        |
| New Campaign Committee Silers | New Form 700 Filers                    | New Lobbyists          |
| Create a New NetFile User     | New User? Request a Password           | Registration and Links |

3. Type your email address twice in the spaces provided and click Submit:

| IMPORTANT: Not for Form 700 (SEI) filers!                                                                                                    | Get Help for Instructions The system requires information in all fields to create your NetFil                                                       |
|----------------------------------------------------------------------------------------------------|----------------------------------------------------------------------------------------------------|
| If you are required to file a Form 700 with your agency, do NOT use this form.<br>Your filing agency creates your NetFile User for you.<br>Contact your agency with questions. | Warning! Providing ANY false information for your user profile to delete your NetFile User and any data created with it!                            |
| NetFile User Information                                                                                                    |                                                                                                    |
| Your E-Mail Address                                                                                                    | Create a NetFile User and Link Existing Campaign Acc                                                                                                |
| Enter your e-mail address                                                                                                    | Download the PDF file, <u>Create NetFile User &amp; Link Existing Accour</u><br>instructions on creating a new NetFile User and linking your existi |
| Confirm Your E-Mail Address                                                                                                    | accounts.                                                                                                    |
| Confirm your e-mail address                                                                                                    |                                                                                                    |

4. The screen will update as shown below:

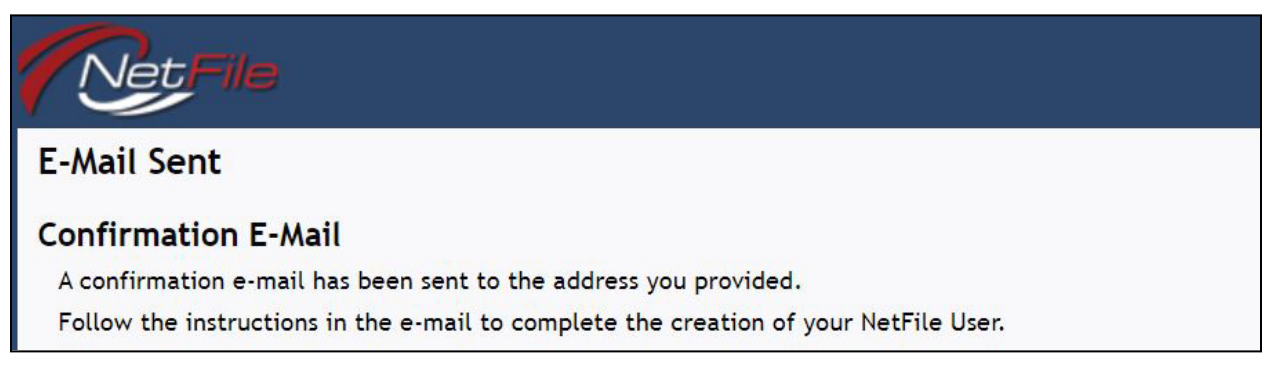

5. Open your email account and find the email from "<u>no-reply@netfile.com</u>" (check your spam folder if the email hasn't arrived in five minutes). Confirm the request to create an account by clicking the link contained in the email:

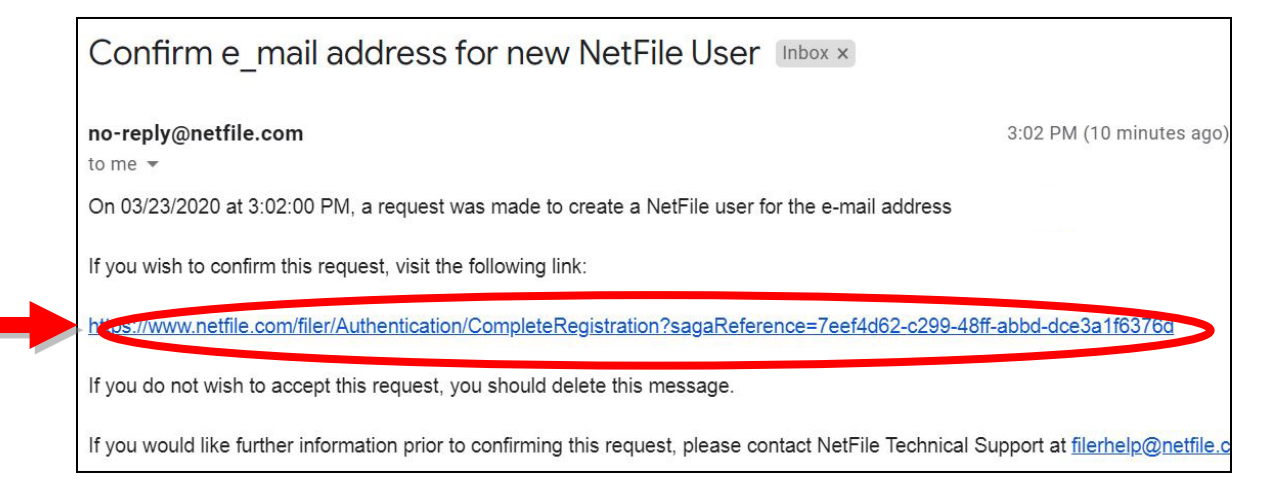

6. The link will take you back to NetFile. Complete the form, following the instructions on the screen, and click the **Create NetFile User** button:

| Your First Name         | Your Last Name       | Instructions                                                                                                    |
|-------------------------|----------------------|----------------------------------------------------------------------------------------------------|
| Enter your first name   | Enter your last name | The system requires information in all fields to create your NetFile User.                                                                      |
| Your Daytime Phone      |                      | Warning! Providing ANY false information for your user profile is cause<br>to delete your NetFile User and any data created with it!            |
| Enter your daytime phor | те                   | Create a NetFile User and Link Existing Campaign Accounts                                                                                       |
| Your Password           |                      | instructions on creating a new NetFile User and linking your existing<br>accounts                                                               |
| Enter your password     |                      | Password Information                                                                                                    |
| Your Confirmed Password |                      | Passwords must be at least 8 characters in length and include one upper<br>case character, one lower case character, one number and one special |
| Confirm your password   |                      | character (!, @, #, \$, %, ^, &, +, =).<br>Please note NetFile passwords are <i>case-sensitive!</i>                                             |
|                         |                      | Password Strength                                                                                                    |
| Create NetFile User     |                      |                                                                                                    |

You have completed the registration for your NetFile user account. <u>You must still</u> complete a Signature Verification Card before you can sign electronic documents.

#### SECTION TWO: COMPLETING A SIGNATURE VERIFICATION CARD

All committee officers (candidates, treasurers, assistant treasures, and principal officers) with filing responsibilities must complete the signature verification card process so they can electronically sign campaign statements.

NOTE: Do not use your browser's back button at any time during the process.

- 1. From an internet browser (Chrome is recommended) go to: https://netfile.com/sign
- 2. In the lower half of the screen, enter your email address and click the **Sign Up** button:

| ● Sign In                                                                  |  |
|----------------------------------------------------------------------------|--|
| Enter your existing Signer ID and Signer PIN code to sign in:              |  |
| Signer ID EXAMPLE: 5172453                                                 |  |
| Signer PIN Extrange: 12245                                                 |  |
| Lost your PIN code?<br>Sign in                                             |  |
|                                                                            |  |
| 🔳 Sign Up                                                                  |  |
| Submit your e-mail address to sign up for a Signer ID and Signer PIN code: |  |
| E-Mail Address                                                             |  |

3. The screen will update as shown below. Click the OK, I'll Check My Email button:

| Confirmation Required                                                                                                    |                    |
|----------------------------------------------------------------------------------------------------|--------------------|
| An e-mail has been sent to the specified address Ronnajg@gmail.com.                                                                                                    |                    |
| This e-mail contains a link that will create your Signer ID and PIN code in our system.                                                                                                    |                    |
| If you do not receive an e-mail from our system in the next few moments, make sure to check any spam filters for o<br>may be a good idea to include netfile.com in your spam whitelist for future messages) | ur message (and it |

4. Open your email account and find the email from "<u>no-reply@netfile.com</u>" asking you to confirm your email address (check your spam folder if the email hasn't arrived in five minutes). Click on the link provided in the email:

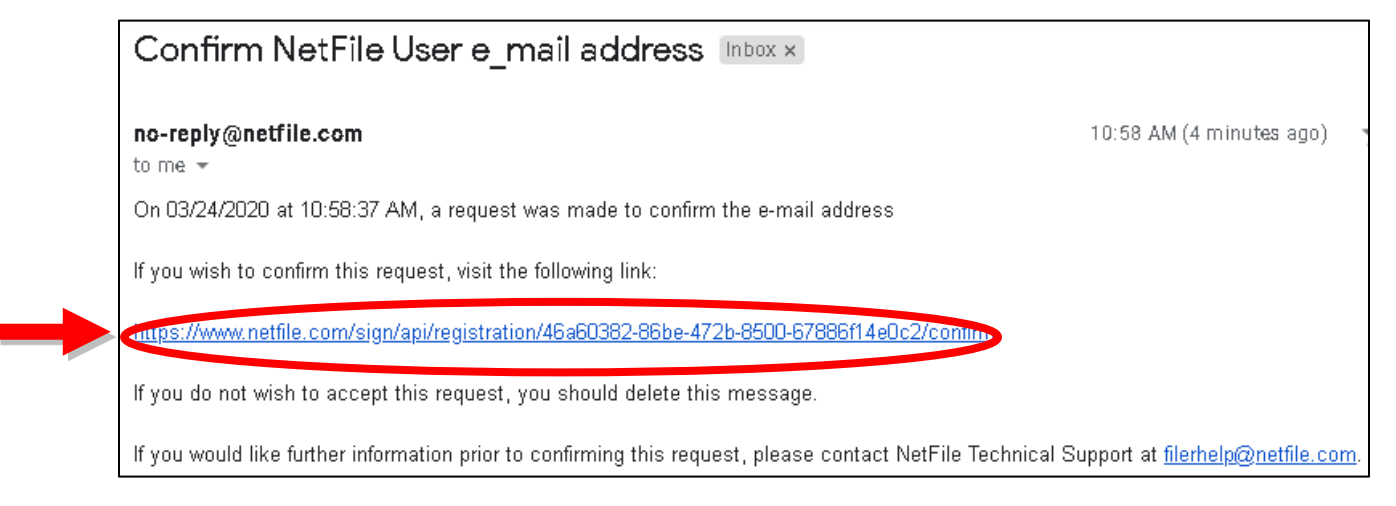

5. Enter your name exactly as you wish for it to appear when signing documents. Enter your daytime phone number, click the **Berkeley** checkbox to indicate that you file with the City of Berkeley, and click the **Register** button:

| Signer Registra                                                              | tion                                          |          |
|------------------------------------------------------------------------------|-----------------------------------------------|----------|
| Name as Signed                                                               | Kris Bunting                                  |          |
| Daytime Phone                                                                | (510) 981-9600                                |          |
| Who do you E-File with?<br>(can be changed later)<br>Show Test Jurisdictions | 🕑 Berkeley 🔲 Oakland 🔲 San Diego 🔲 San Franci | isco     |
|                                                                              |                                               | Register |

6. IMPORTANT: This is the <u>only</u> time your Signer PIN Code will be displayed. Print this page and/or write the information in a secure place:

|    | ☑ Registration Complete!                                                                      |                                                                                   |
|----|-----------------------------------------------------------------------------------------------|-----------------------------------------------------------------------------------|
| →( | Your e-mail address<br>code.<br>Signer ID: <b>\$12353\$</b><br>Signer PIN Code: <b>\$3151</b> | ı is registered with NetFile, and you have been issued a Signer ID and Signer PIN |

7. Scroll down the page and click the **Download Signature Card Packet** button.

A two-page PDF will open. Print the document. Carefully verify the information on the second page. IMPORTANT – DO NOT SIGN THE FORM YET.

| <ul> <li>2. Download and print your signature card packet. The packet contains a signature card for each jurisdiction you selected during registration.</li> <li>3. Submit your signature card(s) to the appropriate jurisdiction(s). Each jurisdiction has different requirements for the submission of the physical signature cards they keep on file that are linked to your NetFile Signer ID. The packet contain submission instructions for each jurisdiction.</li> <li>A important!</li> <li>A jurisdiction must receive and approve the appropriate physical signature card before your Signer ID becomes active and are allowed to electronically sign e-filed documents <i>in that jurisdiction</i>.</li> </ul> | <ol> <li>Print this page for future reference<br/>keep this information in a safe local</li> </ol>                                        | as you will need your Signer PIN Code to accept or reject documents. Please make sure<br>tion. <b>Your PIN code is your electronic signature!</b>                                               |
|----------------------------------------------------------------------------------------------------|----------------------------------------------------------------------------------------------------|----------------------------------------------------------------------------------------------------|
| <ul> <li>3. Submit your signature card(s) to the appropriate jurisdiction(s). Each jurisdiction has different requirements for the submission of the physical signature cards they keep on file that are linked to your NetFile Signer ID. The packet contain submission instructions for each jurisdiction.</li> <li>A important!         A jurisdiction must receive and approve the appropriate physical signature card before your Signer ID becomes active and are allowed to electronically sign e-filed documents <i>in that jurisdiction</i>.     </li> </ul>                                                                                                    | <ol> <li>Download and print your signature<br/>during registration.</li> </ol>                                                            | card packet. The packet contains a signature card for each jurisdiction you selected                                                                                                    |
| <b>A Important!</b><br>A jurisdiction must receive and approve the appropriate physical signature card before your Signer ID becomes active and are allowed to electronically sign e-filed documents <i>in that jurisdiction</i> .                                                                                                    | <ol> <li>Submit your signature card(s) to the<br/>submission of the physical signatur<br/>submission instructions for each jur</li> </ol> | e appropriate jurisdiction(s). Each jurisdiction has different requirements for the<br>re cards they keep on file that are linked to your NetFile Signer ID. The packet contains<br>risdiction. |
|                                                                                                    | ▲ Important!                                                                                                    |                                                                                                    |
|                                                                                                    | A jurisdiction must receive and approve<br>are allowed to electronically sign e-filed                                                     | e the appropriate physical signature card before your Signer ID becomes active and you<br>d documents <i>in that jurisdiction</i> .                                                             |

Below is a screenshot of a sample Signature Verification Card (page two of the PDF packet downloaded above):

| SERKELEY                                                                                                    | City of Berkeley<br>City Clerk Departm<br>2180 Milvia Street,<br>Berkeley, CA 9470<br>(510) 981-6900<br>clerk@cityofberkel     | nent<br>, 1 <sup>st</sup> Floor<br>04<br>ley.info                                                                                                    | <b>S12353S</b><br>03/24/2020                                                                                                    |
|----------------------------------------------------------------------------------------------------|----------------------------------------------------------------------------------------------------|----------------------------------------------------------------------------------------------------|----------------------------------------------------------------------------------------------------|
|                                                                                                    | SIGNATI                                                                                                    | URE VERIFICATION C                                                                                                    | ARD                                                                                                    |
|                                                                                                    | Elect                                                                                                    | tronic Campaign Statement Filing                                                                                                    |                                                                                                    |
| NAME: Kris                                                                                                    | Bunting (Id#                                                                                                    | S12353S)                                                                                                    |                                                                                                    |
| PHONE: 5109                                                                                                    | 819600 E                                                                                                    | E-MAIL ADDRESS:                                                                                                    |                                                                                                    |
| IMPORTANT!                                                                                                    | The notification e-ma                                                                                                    | il address listed above should be an ad                                                                                                    | dress you check frequently!                                                                                                    |
| If you are submitting<br>presence of City Cl<br>notary public.                                                   | g this form in person, y<br>ərk staff. If you are sul                                                                          | you must show a government issued phot<br>bmitting this form by mail, you must have                                                                                                    | o identification and sign this in the<br>your signature acknowledged by a                                                                                                    |
| By signing and sub<br>City of Berkeley us<br>documents under p<br>electronically filed c<br>actual signature for | mitting this Signature N<br>sing the ID number so<br>benalty of perjury und<br>locument bearing my N<br>purposes of applicable | Verification Card, I acknowledge that docu<br>et forth above will bear my virtual signa<br>der the laws of the State of California.<br>virtual signature will be treated the same<br>state and local law.                                                                                                    | uments filed electronically with the<br>ature and that I am signing such<br>I also acknowledge that every<br>as a paper document bearing my                                                                                                    |
| <u>X</u>                                                                                                    |                                                                                                    |                                                                                                    | DATE                                                                                                    |
|                                                                                                    |                                                                                                    |                                                                                                    | DATE                                                                                                    |
| [] Filer Presented (                                                                                             | Government Issued Pho                                                                                                    | oto Identification                                                                                                    |                                                                                                    |
|                                                                                                    |                                                                                                    |                                                                                                    |                                                                                                    |
|                                                                                                    | SIGNATURE OF CLEF                                                                                                    | RKSTAFF                                                                                                    | DATE                                                                                                    |
| NOTARY PUBLIC U                                                                                                  | SIGNATURE OF CLEF                                                                                                    | RK STAFF                                                                                                    | DATE                                                                                                    |
| NOTARY PUBLIC U<br>State of California,                                                                          | SIGNATURE OF CLEF<br>JSE ONLY (Civil Code                                                                                      | RK STAFF                                                                                                    | DATE                                                                                                    |
| NOTARY PUBLIC U<br>State of California,<br>County of                                                             | SIGNATURE OF CLEF<br>JSE ONLY (Civil Code<br>County                                                                            | RK STAFF                                                                                                    | DATE                                                                                                    |
| NOTARY PUBLIC U<br>State of California,<br>County of                                                             | SIGNATURE OF CLEF<br>JSE ONLY (Civil Code<br>County                                                                            | RK STAFF<br>▶ <b>§1189)</b> On,                                                                                                    | DATE<br>Date                                                                                                    |
| NOTARY PUBLIC U<br>State of California,<br>County of<br>Before me                                                | SIGNATURE OF CLEF<br>JSE ONLY (Civil Code<br>County<br>Nan                                                                     | RK STAFF                                                                                                    | DATE<br>Date                                                                                                    |
| NOTARY PUBLIC U<br>State of California,<br>County of<br>Before me<br>personally appeared                         | SIGNATURE OF CLEF<br>JSE ONLY (Civil Code<br>County<br>Nan                                                                     | RK STAFF                                                                                                    | DATE                                                                                                    |
| NOTARY PUBLIC U<br>State of California,<br>County of<br>Before me<br>personally appeared                         | SIGNATURE OF CLEF<br>JSE ONLY (Civil Code<br>County<br>Nan                                                                     | RK STAFF                                                                                                    | DATE                                                                                                    |
| NOTARY PUBLIC U<br>State of California,<br>County of<br>Before me<br>personally appeared                         | SIGNATURE OF CLEF<br>JSE ONLY (Civil Code<br>County<br>Nan                                                                     | RK STAFF<br>S §1189)<br>Me and Title of Officer<br>ne of Signer<br>Who proved to me on the basis of satis<br>whose name is subscribed to the withir<br>me that he/she executed the same in hir<br>by his/her signature on the instrument the<br>of which the person acted, executed the<br>I certify under PENALTY OF PERJUR<br>California that the foregoing paragraph<br>band and official seal                                                                                                    | Date<br>Date<br>Date<br>datactory evidence to be the person<br>n instrument and acknowledged to<br>s/her authorized capacity, and that<br>ne person or the entity upon behalf<br>instrument.<br>Y under the laws of the State of<br>is true and correct. WITNESS my       |
| NOTARY PUBLIC U<br>State of California,<br>County of<br>Before me<br>personally appeared                         | SIGNATURE OF CLEF<br>JSE ONLY (Civil Code<br>County<br>Nan<br>Nan                                                              | RK STAFF<br>S §1189)<br>On,On, | Date<br>Date<br>Date<br>,<br>difactory evidence to be the person<br>in instrument and acknowledged to<br>s/her authorized capacity, and that<br>he person or the entity upon behalf<br>instrument.<br>Y under the laws of the State of<br>is true and correct. WITNESS my |
| NOTARY PUBLIC U<br>State of California,<br>County of<br>Before me<br>personally appeared                         | SIGNATURE OF CLEF<br>JSE ONLY (Civil Code<br>County<br>Nan                                                                     | RK STAFF<br>S §1189)<br>On,On,          | DATE Date Date , factory evidence to be the person n instrument and acknowledged to s/her authorized capacity, and that he person or the entity upon behalf instrument. Y under the laws of the State of is true and correct. WITNESS my Public                           |

8. There are two options to complete the Signature Verification Card.

#### Option A

Bring the printed Signature Verification Card and your government issued photo identification to the City Clerk Department during normal business hours (2180 Milvia Street, 1<sup>st</sup> floor, Berkeley, CA 94704). You will sign the document in the presence of City Clerk Department staff.

#### Option B

Sign the statement in the presence of a notary public (who will witness the signature, confirm your identify, complete the acknowledgement on the document, sign, and apply their notary seal) and mail the completed document to our office.

Once your Signature Verification Card has been received and processed the City Clerk Department, you will be able to sign electronically filed statements.

NOTE: If you change any information in the Signature Verification Card system, you will need to submit a new Signature Verification Card.

#### SECTION THREE: VERIFYING AND SIGNING ELECTRONICALLY FILED CAMPAIGN STATEMENTS

After a campaign statement has been prepared in NetFile and submitted for e-filing by the treasurer, it must be signed electronically by all responsible officers (i.e., the appropriate combination of treasurer, candidate, principle officer, etc., as required). Once all parties have electronically signed, the campaign statement is automatically filed with the City Clerk Department and made available to the public online.

- 1. You will receive an email from NetFile alerting you of a pending filing. Either click on the link provided in that email, or go to <a href="https://netfile.com/sign">https://netfile.com/sign</a>.
- 2. Enter your Signer ID and five-digit PIN code, then click the Sign In button:

| Net File Signature Verification |                                      |
|---------------------------------|--------------------------------------|
| ➡ Sign In                       |                                      |
| Enter your existing Signer      | r ID and Signer PIN code to sign in: |
| Signer ID                       | YOUR SIGNER ID                       |
| Signer PIN                      | YOUR SIGNER PIN CODE                 |
|                                 | Lost your PIN code?                  |
|                                 |                                      |

The Signer ID and PIN Code were provided to you by NetFile when you completed the Signature Verification Card process outlined above.

The City Clerk Department can help you find your Signer ID if you have lost the information (the Signer ID is seven characters, alpha-numeric, and begins with an "S" – e.g. S10999A).

The City Clerk Department does not have your PIN code. If you are unable to locate your PIN code, select "Lost your PIN Code?" link shown in the screenshot above and follow the online instructions.

3. From the **Documents** screen, find the "Form" column. Click on the document type shown in blue to review the pending document as a PDF. In the screenshot below, the document type is "460":

| Signature Verification      | Documents & Signer Profile & Signature Card                                                                                      |                                                      |
|-----------------------------|----------------------------------------------------------------------------------------------------|------------------------------------------------------|
| Signer ID                   | Signer Information                                                                                                    | Jurisdictions<br>Berkeley                            |
| Lupdale Your Signer Profile | C <sup>*</sup> Open the NetFile User Log-in Page ~ ☐ How to Sign Documents           Comparis (4)         Accepted Documents (4) | Baiected Documents (0)                               |
| Pending Doc                 | uments (1) Accepted Documents (4)                                                                                                | Rejected Documents (0) Page Size: 25 ▼ ← Prev Next → |
| Initiated Jurisdiction      | Form Notes<br>1460 Waiting for you                                                                                               | Actions                                              |

4. To accept and sign the pending document, click on the word **Accept** shown in the screenshot above. Your filing is complete after all required signers complete this process – no further action is required. Note that the system does not confirm that your signature has been accepted.

Statements are not accepted for filing until <u>ALL</u> of the signers indicated on the draft statement have completed the signature process by reviewing and accepting the statement.

After all signers have approved the filing, you may view the filed document online from the Public Access Portal (<u>http://static.netfile.com/agency/brk/</u>):

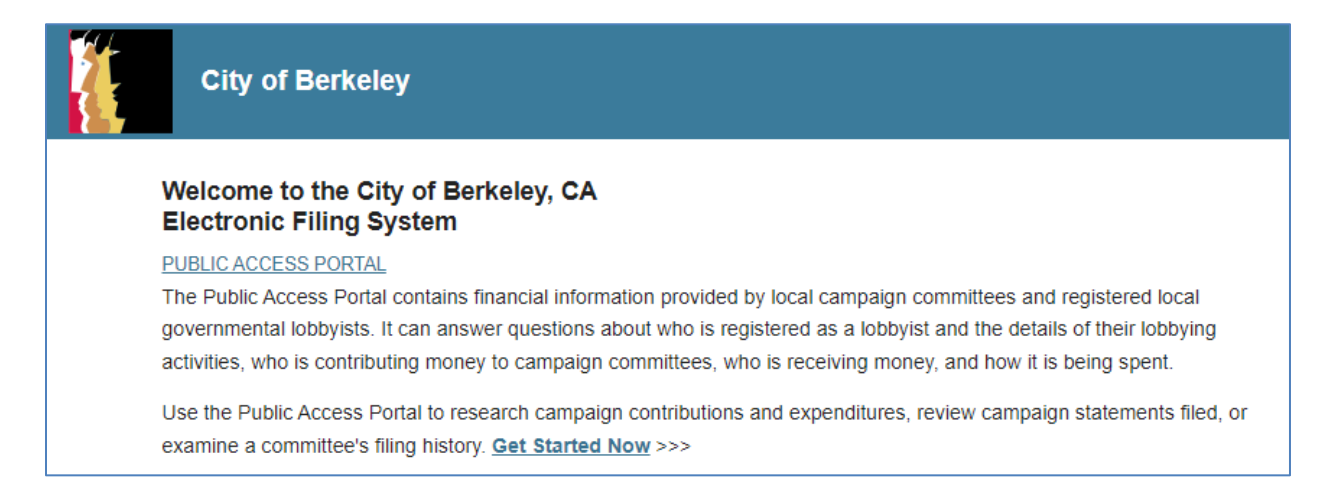